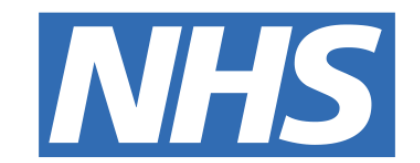

## The Leeds **Teaching Hospitals NHS Trust**

# 

## ePrescribing for Outpatients

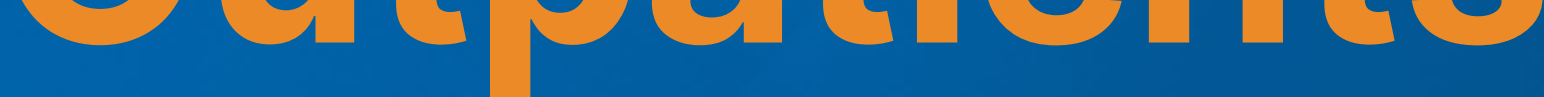

## **USER GUIDE**

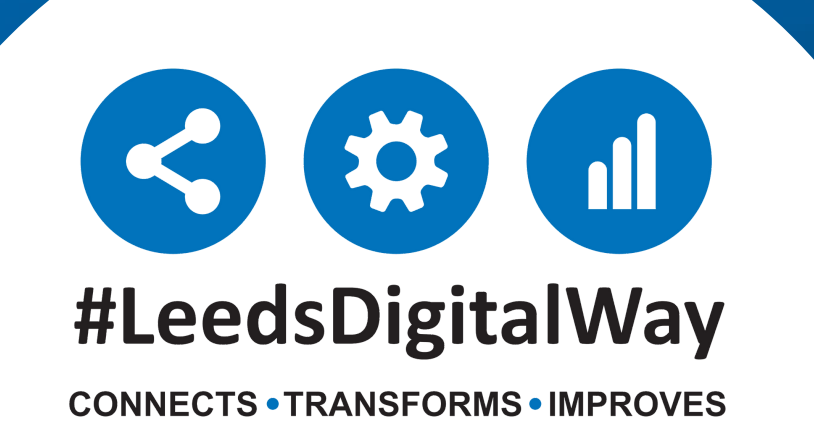

## **PPM+ Outpatient eForm v2**

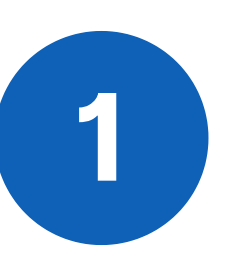

Navigate to the single patient view on PPM+.

2

Click on the Add drop down and select Clinical Document

| Filter Events |                |          | Show     | Booked and Delivere      | » ¥ |     |    |
|---------------|----------------|----------|----------|--------------------------|-----|-----|----|
| Summary       | C              |          |          | Add                      | -   |     | D  |
| 2023          |                |          | (        | Clinical Document        | Т   |     |    |
| 29-Nov-2023   | Assessment     | Spinal   | Surge    | Clinical Note            |     |     | _  |
| 24-Nov-2023   |                | Insuffic | ient p   | Attachment               |     |     | 26 |
| 23-Nov-2023   | Prescription   | Outpat   | ient C   | Dictation (EPRO)         |     | Ľ   |    |
| 17-Nov-2023   | Medical Assess | DRAFT    | T - CC   | Manage Custom Li         | ist | L   |    |
| 08-Nov-2023   | Prescription   | Outpat   | ient Cli | nic Prescription:, - (In | I   | E   |    |
| 07-Nov-2023   | Prescription   | Outpat   | ient Cli | inic Prescription: SPE   |     |     | No |
| 02-Nov-2023   | Prescription   | Outpat   | ient Cli | nic Prescription: SPE    |     | l ' |    |

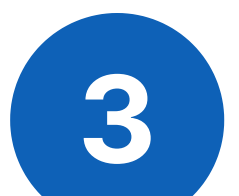

Using the Add New Document section, scroll down and select Outpatient Clinic Prescription - if you'd like to add it to the top of the list click in the

star to turn it yellow.

| Add Document                                                                            |           |           |           |                               | × |
|-----------------------------------------------------------------------------------------|-----------|-----------|-----------|-------------------------------|---|
| Filter                                                                                  |           |           |           |                               |   |
| Show All                                                                                | ~         | Sort By F | avourites |                               | ~ |
| In Progress (Drafts)                                                                    |           |           |           |                               |   |
| Critical Care Nursing Assessment /<br>Evaluation                                        | 24-Apr-20 | 23 13:46  | ThorntoQ  | Nursing<br>Assessment<br>Tool | Î |
| Anaesthetic Care Record                                                                 | 24-May-20 | 023 13:58 | gauntsa   | Anaesthetic<br>Record         |   |
| Care After Death - Personal Care<br>after Death & Supporting Family<br>Add New Document | 12-Jul-20 | 23.11:03  | marshaAl  | Multidisciplinary             | - |
| Outpatient Clinic Prescription                                                          |           | * •       | 7         | Prescription                  | - |
| -                                                                                       |           |           |           |                               |   |

#### For further information please contact:

leedsth-tr.ImplementationTeam@nhs.net or 🕻 0113 206 0599

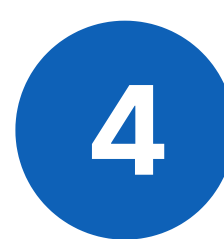

The eform will pop up, enter the relevant information into the free text boxes.

Note any \* boxes are mandatory fields to complete.

| Outpatient Clinic Prescription |            |                     | × |
|--------------------------------|------------|---------------------|---|
| APPLE, TEST                    |            |                     |   |
| Bom 01-Jan-1986                | Sex Female | NHS No.             |   |
| Admission Details              |            |                     | Î |
| Consultant                     |            | Current weight (kg) |   |
|                                |            |                     |   |

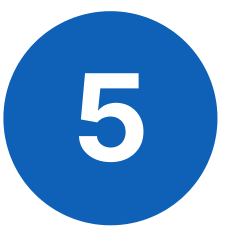

The Allergies and Adverse reactions are mandatory fields - select as appropriate.

The form does not have any decision support features, such as automated allergy, interaction, or dose range checking. All these checks will have to be done manually by the prescriber.

Allergies and Adverse Reactions

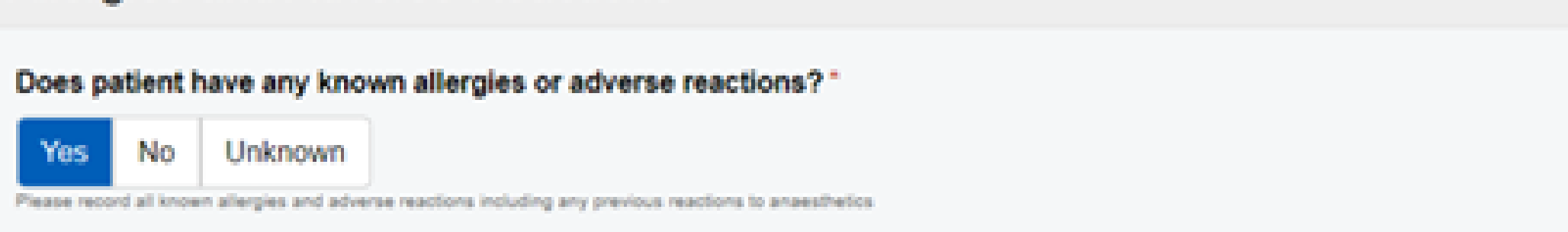

#### Allergies and Adverse Reactions

|                  | Recorded By               | Substance / Product * | Effect on patient (includes severity) * |
|------------------|---------------------------|-----------------------|-----------------------------------------|
| 2023-11-23 09:11 | SPENCE, Matthew John (Mr) | Test                  | Test                                    |
| h                | 4                         |                       | 6                                       |
| + Add            | 4                         |                       | 6                                       |

#### **For further information please contact:**

leedsth-tr.ImplementationTeam@nhs.net or 🕻 0113 206 0599

6

In the free text drug section, complete the mandatory fields as a minimum (Drug name, Dose, Route, Directions and Quantity to be supplied) - add as many drugs as required by clicking on the '+Add' button.

| Drug name *  | Strength                  | Dose *  |  |
|--------------|---------------------------|---------|--|
| Form         | Indication                | Route * |  |
|              |                           |         |  |
| Directions * | Quantity to be supplied * |         |  |
|              |                           |         |  |
| + Add        |                           |         |  |

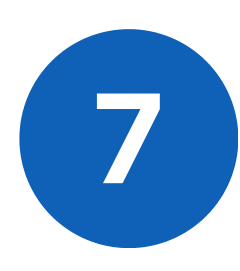

Select the dispensary the patient will collect the prescription from. Please select the pharmacy you would usually send patients to for your clinic. As these will hold a list of specialist medications.

This prescription can only be dispensed by outpatient pharmacies within the Trust.

| Dispensing pharmacy *  |  |
|------------------------|--|
| Select                 |  |
| CAH                    |  |
| LGI                    |  |
| SJUH - Bexley Wing     |  |
| SJUH - Chancellor Wing |  |

#### **For further information please contact:**

Ieedsth-tr.ImplementationTeam@nhs.net or

**(** 0113 206 0599

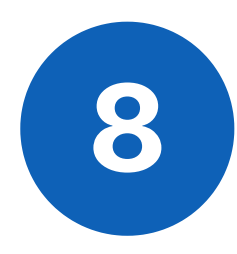

If a Boots dispensary is selected, please select whether the prescription is to be delivered and add any delivery notes.

**Please note:** The delivery option should only be selected for patients with an urgent clinical need. It is also possible your CSU maybe charged for the delivery.

| Is delivery required?* |     |  |  |  |  |  |
|------------------------|-----|--|--|--|--|--|
| No                     | Yes |  |  |  |  |  |
| Notes                  |     |  |  |  |  |  |
| Notes                  |     |  |  |  |  |  |
|                        |     |  |  |  |  |  |
|                        |     |  |  |  |  |  |

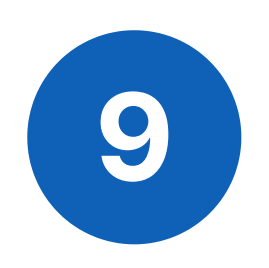

In the Prescriber Details section your name and job role will automatically appear - please add your bleep/telephone number.

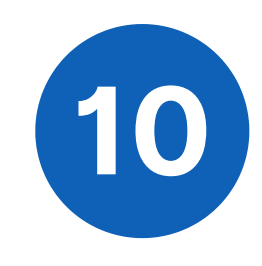

To complete the form, please click **Submit** - this will send the form electronically to the outpatient dispensary selected.

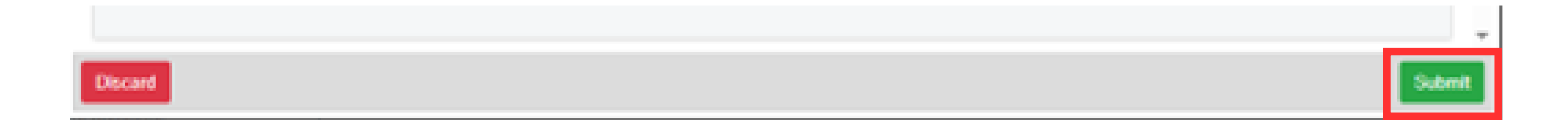

## Please note: This prescription can only be dispensed by pharmacies within the Trust and cannot be used for controlled drugs.

A copy of the prescription will be recorded in the single patient view tab on PPM+

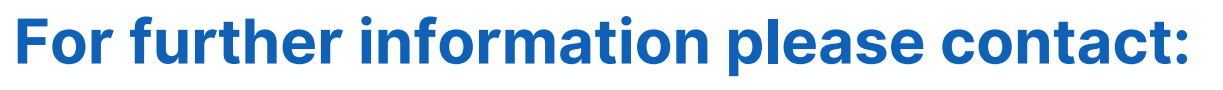

Ieedsth-tr.ImplementationTeam@nhs.net or \$\$\colored{L}\$ 0113 206 0599

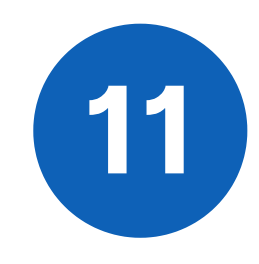

If a prescription is incorrect or requires changes, the eform will need to be withdrawn and a replacement created. To withdraw, select the prescription via the single patient view in PPM+, click the red Withdraw button.

|                          | Onow Doorled and Demere.             |                                                             |        |
|--------------------------|--------------------------------------|-------------------------------------------------------------|--------|
| Summary <i>C</i>         | Add <del>-</del>                     | © Expand → Print Audit Timeline                             | thdraw |
| 2024                     | <u>_</u>                             |                                                             |        |
| 20-Feb-2024 Prescription | Outpatient Clinic Prescription - Dis | Admission Details                                           |        |
| 20-Feb-2024 Prescription | Outpatient Clinic Prescription: SPE  |                                                             |        |
| 16-Feb-2024 Prescription | Outpatient Clinic Prescription - Dis |                                                             |        |
| 16-Feb-2024 Prescription | Outpatient Clinic Prescription: SPE  | Consultant Current weight (kg)                              |        |
| 16-Feb-2024 Prescription | Outpatient Clinic Prescription - Dis | Spence 74                                                   |        |
| 16-Feb-2024 Prescription | Outpatient Clinic Prescription: SPE  |                                                             |        |
| 16-Feb-2024 Prescription | Outpatient Clinic Prescription - Dis |                                                             | - 11   |
| 16-Feb-2024 Prescription | Outpatient Clinic Prescription: SPE  | Allergies and Adverse Reactions                             |        |
| 13-Feb-2024 Prescription | Outpatient Clinic Prescription - Dis | Allergies and Adverse Reactions                             |        |
| 13-Feb-2024 Prescription | Outpatient Clinic Prescription: SPE  |                                                             |        |
| 13-Feb-2024 Prescription | Outpatient Clinic Prescription - Dis | Does patient have any known allergies or adverse reactions? |        |
| 13-Feb-2024 Prescription | Outpatient Clinic Prescription: SPE  | Yes                                                         |        |
| 13-Feb-2024 Prescription | Outpatient Clinic Prescription - Dis |                                                             |        |
| 40 E-5 0004 B            |                                      |                                                             |        |

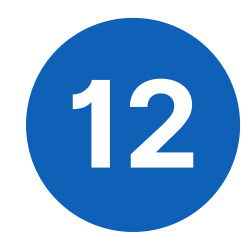

A pop up will appear, enter the reason, and click **Withdraw**.

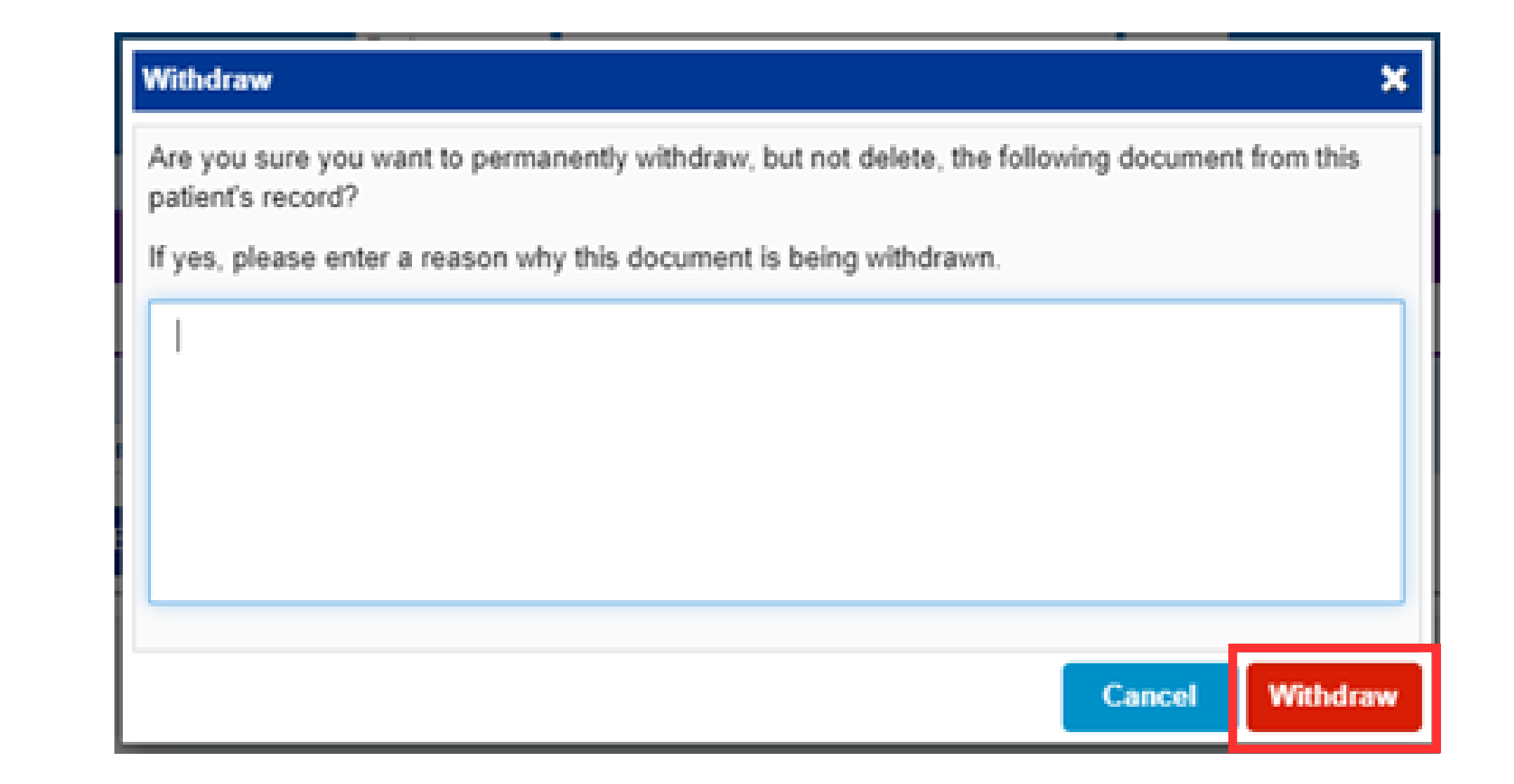

#### **For further information please contact:**

leedsth-tr.ImplementationTeam@nhs.net or 🕻 0113 206 0599

## **Opening times and further information details**

## **CAH Outpatients Dispensary**

Monday, Tuesday, Thursday and Friday: 09:00 - 17:00 Wednesday: 09:30 - 17:00 Weekends and Bank Holidays: Closed

## LGI (next to the Martin Wing)

Monday to Friday: 09:00 – 21:00 Saturday and Sunday: 09:00 – 17:00 Bank Holidays: 10:00 - 17:00

## St James's University Hospital: Chancellor's Wing

Monday to Friday: 09:00 – 21:00 Saturday and Sunday: 09:00 – 17:00 Bank Holidays: 10:00 - 17:00

### St James's University Hospital: Bexley Wing

Monday to Friday: 09:00-18.00 Weekends and Bank Holidays: Closed

## **Out of hours/emergency prescriptions, please** continue to use the paper processes already embedded, eg: FP10s.

For further information please contact:

leedsth-tr.ImplementationTeam@nhs.net or

0113 206 0599

## **Useful contacts**

## **Implementation Team**

Please contact the **Implementation Team** for Digital support & training on PPM+ functionalities.

Ext: 60599

Ieedsth-tr.ImplementationTeam@nhs.net

### **Informatics Service Desk**

Please contact the **Informatics Service Desk** to:

- Reset your password.
- Report a problem you are having within PPM+ functionality.
- Report a data quality problem within PPM+.
- Request new user accounts for PPM+.
- Disable PPM+ accounts for any leavers from your department.

**x**26655

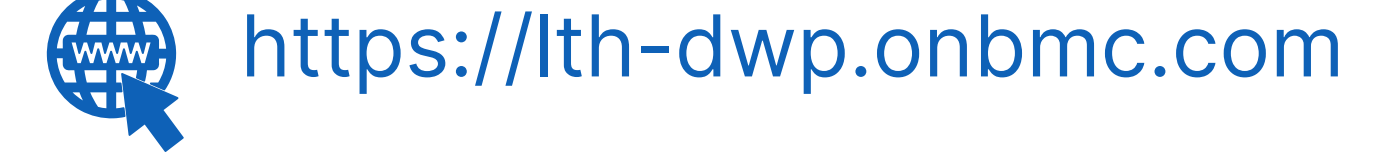

If you would like to make a **Request For Work to PPM+**, <u>**Click Here</u></u> to be taken to the required page on the Trust's intranet</u>** 

Please contact the **IT Training Department** at **ITTraining.LTHT@nhs.net** if you require **further training on PPM+** or any other Clinical System.

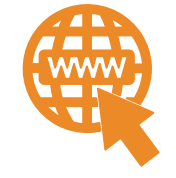

**PPM+ Help Site: https://www.ppmsupport.leedsth.nhs.uk/** 

For further information please contact:

Ieedsth-tr.ImplementationTeam@nhs.net or

0113 206 0599